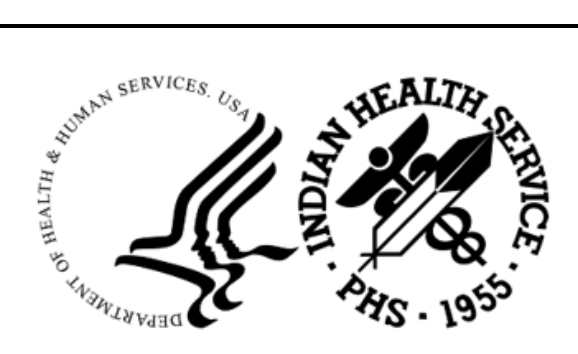

RESOURCE AND PATIENT MANAGEMENT SYSTEM

## **IHS RPMS Dictionaries (Patient)**

## (AUPN)

# Implementation Guide–Patient Preferred Name (PPN)

Version 99.1 Patch 29 March 2024

Office of Information Technology Division of Information Resource Management

#### Table of Contents

| 1.0                 | Introduction                | 1 |
|---------------------|-----------------------------|---|
| 2.0                 | Implementation Instructions | 3 |
| Acronym List        |                             |   |
| Contact Information |                             | 5 |

#### Preface

The purpose of this document is to provide instructions on turning on the **Patient Preferred Name (PPN)** parameter so that the display of PPN is permanent.

#### 1.0 Introduction

Once the **PPN** parameter is turned **ON**, the patient's preferred name is displayed on screens and reports, as appropriate. Table 1-1 and Table 1-2 list the releases that provide the capability to display PPN:

Table 1-1: PPN Releases, Listed by Release

| Release/Patch   | National Release Date |
|-----------------|-----------------------|
| ABM v2.6 p33    | 07/30/2021            |
| ABM v2.6 p37    | 08/31/2023            |
| ACHS v3.1 p29   | 09/22/2021            |
| ACHS v3.1 p30   | 08/26/2022            |
| AG v7.1 p17     | 11/20/2023            |
| AMER v3.0 p14   | 11/15/2023            |
| AMH v4.0 p11    | 12/21/2023            |
| APSP v7.0 p1033 | 07/27/2023            |
| APSP v7.0 p1034 | 03/01/2024            |
| APSS v1.0 p3    | 06/21/2023            |
| AUPN v99.1 p29  | 01/11/2022            |
| BAR v1.8 p35    | 03/01/2024            |
| BCCD v2.0 p2    | 05/12/2023            |
| BDM v2.0 p17    | 01/25/2024            |
| BEDD v2.0 p8    | 11/15/2023            |
| BGP v22.0       | 03/02/2022            |
| BI v8.5 p26     | 06/08/2023            |
| BJPC v2.0 p27   | 08/30/2022            |
| BMC v4.0 p15    | 11/06/2023            |
| BPRM v4.0       | 02/28/2023            |
| BQI v2.9 p4     | 04/28/2023            |
| EHR v1.1 p35    | 10/23/2023            |
| PHR v2.0 p8 r2  | 04/27/2023            |
| PIMS v5.3 p1022 | 12/08/2023            |
| RA v5.0 p1010   | 03/25/2024            |
| VEN v2.6 p7     | 11/27/2023            |

| Table 1-2: PPN Releases, L | isted by Release Date |
|----------------------------|-----------------------|
|----------------------------|-----------------------|

| Release/Patch   | National Release Date |
|-----------------|-----------------------|
| ABM v2.6 p33    | 07/30/2021            |
| ACHS v3.1 p29   | 09/22/2021            |
| AUPN v99.1 p29  | 01/11/2022            |
| BGP v22.0       | 03/02/2022            |
| ACHS v3.1 p30   | 08/26/2022            |
| BJPC v2.0 p27   | 08/30/2022            |
| BPRM v4.0       | 02/28/2023            |
| PHR v2.0 p8 r2  | 04/27/2023            |
| BQI v2.9 p4     | 04/28/2023            |
| BCCD v2.0 p2    | 05/12/2023            |
| BI v8.5 p26     | 06/08/2023            |
| APSS v1.0 p3    | 06/21/2023            |
| APSP v7.0 p1033 | 07/27/2023            |
| ABM v2.6 p37    | 08/31/2023            |
| EHR v1.1 p35    | 10/23/2023            |
| BMC v4.0 p15    | 11/06/2023            |
| AMER v3.0 p14   | 11/15/2023            |
| BEDD v2.0 p8    | 11/15/2023            |
| AG v7.1 p17     | 11/20/2023            |
| VEN v2.6 p7     | 11/27/2023            |
| PIMS v5.3 p1022 | 12/08/2023            |
| AMH v4.0 p11    | 12/21/2023            |
| BDM v2.0 p17    | 01/25/2024            |
| BAR v1.8 p35    | 03/01/2024            |
| APSP v7.0 p1034 | 03/01/2024            |
| RA v5.0 p1010   | 03/25/2024            |

#### 2.0 Implementation Instructions

The following are instructions on how to turn on the **PPN** parameter:

**Note:** Access to these menus and options is typically restricted to CAC and site manager roles. Users may need to coordinate with them to complete these steps.

#### 1. Navigate to the General Parameter Tools [XPAR MENU TOOLS].

a. Jump to the **menu**.

Select IHS Core Option: ^GENERAL PARAMETER TOOLS

b. Enter the following from programmer prompt:

```
>D ^XUP
Setting up programmer environment
This is a PRODUCTION account.
Terminal Type set to: C-VT100
Select OPTION NAME: XPAR MENU TOOLS General Parameter Tools
```

2. Edit the **parameter**.

```
LV List Values for a Selected Parameter

LE List Values for a Selected Entity

LP List Values for a Selected Package

LT List Values for a Selected Template

EP Edit Parameter Values

ET Edit Parameter Values with Template

EK Edit Parameter Definition Keyword

Select General Parameter Tools Option: EP Edit Parameter Values
```

3. Select the AUPN DISPLAY PPN parameter.

--- Edit Parameter Values ---

Select PARAMETER DEFINITION NAME: AUPN DISPLAY PPN Enable display of patient preferred name

4. Set the **parameter** value. **YES** enables the **PPN** display (parameter is turned **ON**).

```
----- Setting AUPN DISPLAY PPN for System: DEMO.IHS.GOV ------
Display patient preferred name?: NO// YES
```

### Acronym List

| Acronym | Term Meaning                           |
|---------|----------------------------------------|
| IHS     | Indian Health Service                  |
| PPN     | Patient Preferred Name                 |
| RPMS    | Resource and Patient Management System |

#### **Contact Information**

If you have any questions or comments regarding this distribution, please contact the IHS IT Service Desk.

Phone: (888) 830-7280 (toll free)

- Web: <u>https://www.ihs.gov/itsupport/</u>
- Email: itsupport@ihs.gov